## **Steps to Enroll and Use Learning Management System**

Candidates can follow the following steps to log in to Learning Management System (LMS) .

1. You will have to enter http://lms.iirdshimla.org in the address bar of a browser such as Google Chrome, Mozilla Firefox, etc.

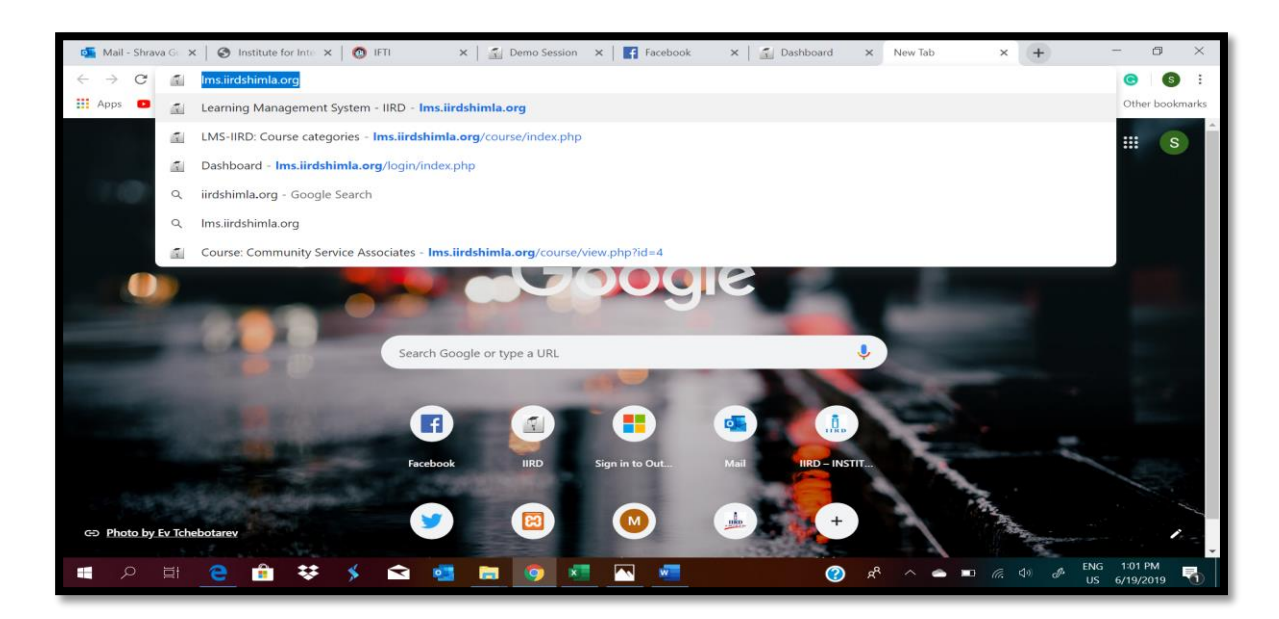

2. You will be taken to LMS landing page where you will need to click on the **Create New Account** button on the top right corner of the page.

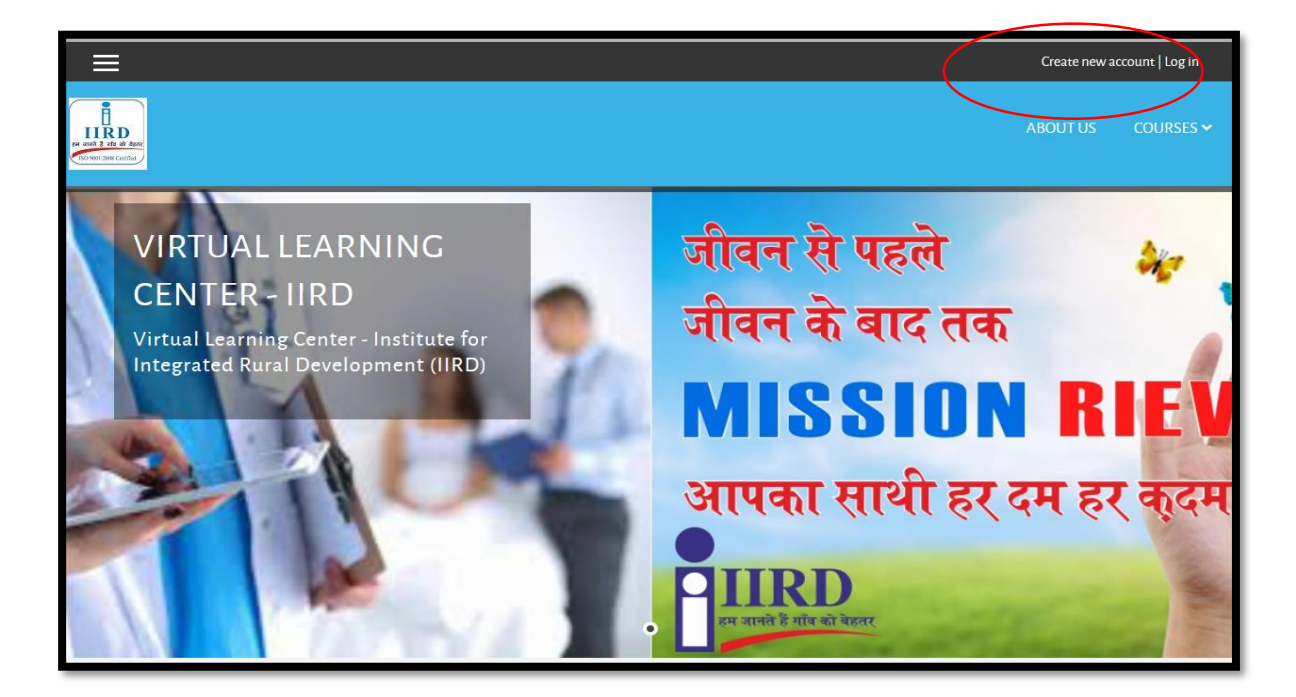

3. Then you will have to fill the **Registration Details** and click on **Create My New Account** Button.

| ≡ |                                                       | Create new account   Log in |
|---|-------------------------------------------------------|-----------------------------|
|   |                                                       | ABOUT US COURSES 🗸          |
|   |                                                       |                             |
|   | LEARNING MANAGEMENT SYSTEM - IIRD                     |                             |
|   | NEW ACCOUNT                                           |                             |
|   | <ul> <li>Choose your username and password</li> </ul> | lapse all                   |
|   | Username 🚯                                            |                             |
|   | Password 🕒                                            |                             |
|   | ✓ More details                                        | -                           |
|   | Email address 👩                                       |                             |
|   | Email (again) 🕕                                       |                             |
|   | First name 😗                                          |                             |
|   | Surname 👩                                             |                             |
|   | City/town                                             |                             |
|   | Country India •                                       |                             |
|   | Create my new account Jancel                          |                             |

4. When you fill the form and click on **Create my new account** option, a confirmation email with link will be sent to your registered email id.

| ≡                                                                                                    | Create new account   Log in |
|----------------------------------------------------------------------------------------------------|-----------------------------|
|                                                                                                    | ABOUT US COURSES 🗸          |
| An email should have been sent to your address at <b>punukumari95@gmail.ccom</b><br>It contains easy instructions to complete your registration.<br>If you continue to have difficulty, contact the site administrator. |                             |

5. Go to your registered email account and open the mail from **Admin IIRD** and click on the given link to confirm your new account.

|           | Learning Management System - IIRD: account confirmation                                              | Inbox x              |   | • | Z |
|-----------|----------------------------------------------------------------------------------------------------|----------------------|---|---|---|
| •         | Admin IIRD <admin@iirdshimla.org><br/>to me -</admin@iirdshimla.org>                                 | 15:12 (1 minute ago) | ☆ | * | : |
|           | Hi poonam bhardwaj,                                                                                  |                      |   |   |   |
|           | A new account has been requested at 'Learning Management System - IIRD'<br>using your email address. |                      |   |   |   |
|           | To confirm your new account, please go to this web address:                                          |                      |   |   |   |
| $\langle$ | http://lms.iirdshimla.org/login/confirm.php?data=oPY1fU9VHpUsfzX/punu123                             |                      |   |   |   |
|           | In most mail programs, this should appear as a blue link                                             |                      |   |   |   |
|           | which you can just click on. If that doesn't work,                                                   |                      |   |   |   |
|           | line at the top of your web browser window.                                                          |                      |   |   |   |
|           |                                                                                                    |                      |   |   |   |
|           | If you need help, please contact the site administrator,                                             |                      |   |   |   |
|           | Admin User                                                                                           |                      |   |   |   |
|           | ← Reply ➡ Forward                                                                                    |                      |   |   |   |
|           |                                                                                                    |                      |   |   |   |

## 6. Click on **Continue** option.

| ×                      | 🔔 🤛 poonam bhardwaj 🐣   | ~         |
|------------------------|-------------------------|-----------|
| Dashboard<br>Site home | ABOUT US O              | COURSES 🛩 |
| Calendar               |                         |           |
| Private files          | THANKS, POONAM BHARDWAJ |           |

7. Click on **Courses** (top right corner) to enroll in the course/ subject of your choice.

| ×                         |                                                                                                    | 🔺 🗩 poonam bhardwaj 🐣 🗸                                                                                                    |
|---------------------------|----------------------------------------------------------------------------------------------------|----------------------------------------------------------------------------------------------------|
| Dashboard<br>Site home    |                                                                                                    | ABOUT OS COURSES ~                                                                                                    |
| Calendar<br>Private files | POONAM BHARDWAJ                                                                                                    | Customise this page                                                                                                    |
|                           | COURSE OVERVIEW Timeline Courses Sort by dates Sort by courses Logical Logical | March 2020       Image: March 2020         Mon       Tue       Vect       Tue       5       Set       Set       3         2       3       4       5       6       7       8       9       10       11       12       13       14       15         16       17       18       19       20       21       22       23       24       25       6       27       28       29       30       31         30       31 |

8. In your selected course page, you will have to enroll yourself by clicking on **Enroll Me** option at the bottom of the page.

| ×             |                                                                                             | 🌲 🗩 poonam bhardwaj 🧲 | ~         |
|---------------|---------------------------------------------------------------------------------------------|-----------------------|-----------|
| math          |                                                                                             | ABOUT US              | COURSES 🗸 |
| Dashboard     |                                                                                             |                       |           |
| Site home     |                                                                                             |                       |           |
| Calendar      | MATHEMATICS                                                                                 |                       |           |
| Private files | Dashboard / Courses / School Education / math / Enrol me in this course / Enrolment options |                       |           |
|               | ENROLMENT OPTIONS                                                                           |                       |           |
|               | ✓ Mathematics →3                                                                            |                       |           |
|               | <ul> <li>Self enrolment (Student)</li> </ul>                                                |                       |           |
|               | No earolment key required.<br>Enrol me                                                      |                       |           |

9. After the enrollment process is successfully completed, you will be able to see the topics of the course. Below the course name, click on the **Blue Button** to join the session.

| ×               |                                          | 🌲 🍺 IIRD-ADMIN LMS 🐣 🗸        |
|-----------------|------------------------------------------|-------------------------------|
| math            |                                          | ABOUT US COURSES 🗸            |
| Participants    | Te vida z da di dan<br>To vid sina calan |                               |
| Badges          |                                          |                               |
| Competencies    |                                          |                               |
| Grades          | MATHEMATICS                              | <b>\$</b> *                   |
| E General       | Dashboard / My courses / math            |                               |
| Number System   |                                          |                               |
| Rational Number |                                          |                               |
| Торіс з         | 🕂 🖶 Announcements 🕜                      | Edit 🚽 🛓                      |
| Topic 4         |                                          | ♣ Add an activity or resource |
| Topic 5         | NUMBED SYSTEM                            | Colo.                         |
| 🖿 Торіс 6       |                                          | Edit – • Ed                   |
| Topic 7         |                                          |                               |
| Topic 8         |                                          | Add an activity of resource   |
| Topic 9         | 🕂 RATIONAL NUMBER 🍃                      | Edit 🗸                        |
| 🖿 Торісто       | 🕂 🕒 Rational & Irrational Number 🍃       | Edit 👻 🚨 🗹                    |

10. You will be taken to the next page where you will have to click on **Join Session** button.

| ×                | 🛕 🗩 IIRD-ADMIN LMS 🐣 🗸                                                                                                    |  |  |
|------------------|----------------------------------------------------------------------------------------------------|--|--|
| math             | ABOUT US COURSES ~                                                                                                    |  |  |
| Participants     |                                                                                                    |  |  |
| Badges           |                                                                                                    |  |  |
| Competencies     |                                                                                                    |  |  |
| Grades           | MATHEMATICS                                                                                                    |  |  |
| General          | Dashboard / My courses / math / Topic 3 / Irrational Number                                                                                                    |  |  |
| Number System    |                                                                                                    |  |  |
| Rational Number  | This Mandle service a bin man field Bin Divergence and in a service service se |  |  |
| <b>Б</b> Торіс з | production.                                                                                                    |  |  |
| Topic 4          | IRRATIONAL NUMBER                                                                                                    |  |  |
| Topic 5          |                                                                                                    |  |  |
| Topic 6          | This conference room is ready. You can join the session now.                                                                                                    |  |  |
| Topic 7          |                                                                                                    |  |  |
| Торіс 8          | Join session                                                                                                    |  |  |
| Topic 9          | RECORDINGS                                                                                                    |  |  |
| Торіс 10         | There are no recording to show.                                                                                                    |  |  |

11. A new window will open and there you will have to click on **Listen Only** option. Make sure your headphones are plugged in. You will also see a message asking to **ALLOW YOUR HEADPHONE**, please click on **ALLOW** option.

| MESSAGES                                                                 | < Public Chat                                                                                                    | ک Irratio                           |                                                                                                    |                                                       | : |
|--------------------------------------------------------------------------|----------------------------------------------------------------------------------------------------|-------------------------------------|----------------------------------------------------------------------------------------------------|-------------------------------------------------------|---|
| Public Chat         NOTES         USERS (1)         IND-ADMINI LMS (You) | Welcome to Irrational Number!         For help on using BigBlueButton see these (short) <u>tutorial videos</u> .         To join the audio bridge click the phone icon (top center), Please use a headset to avoid causing background noise for others.         This session may be recorded. For help usine BigBlueButton check videos.         This BigBlueButton se Billindside Networks I         Its use is allowed on a warranty or condition association nor recog third party web sites I because this server ca openly, your sessions accessible for anyone automatically delete .         If you need help for a         BigBlueButton server you can contact us, we will be more than happy to help. | w would you like to join the audio? | Auro<br>Commentation<br>Start record<br>Auro<br>Commentation<br>Senter 644<br>Since 944<br>Since 944 | Line<br>a united for online learning<br>a united holp |   |
|                                                                          |                                                                                                    |                                     |                                                                                                    |                                                       |   |

12. You can test the quality of sound/ echo test before the session by speaking a few words and click on the relevant option.

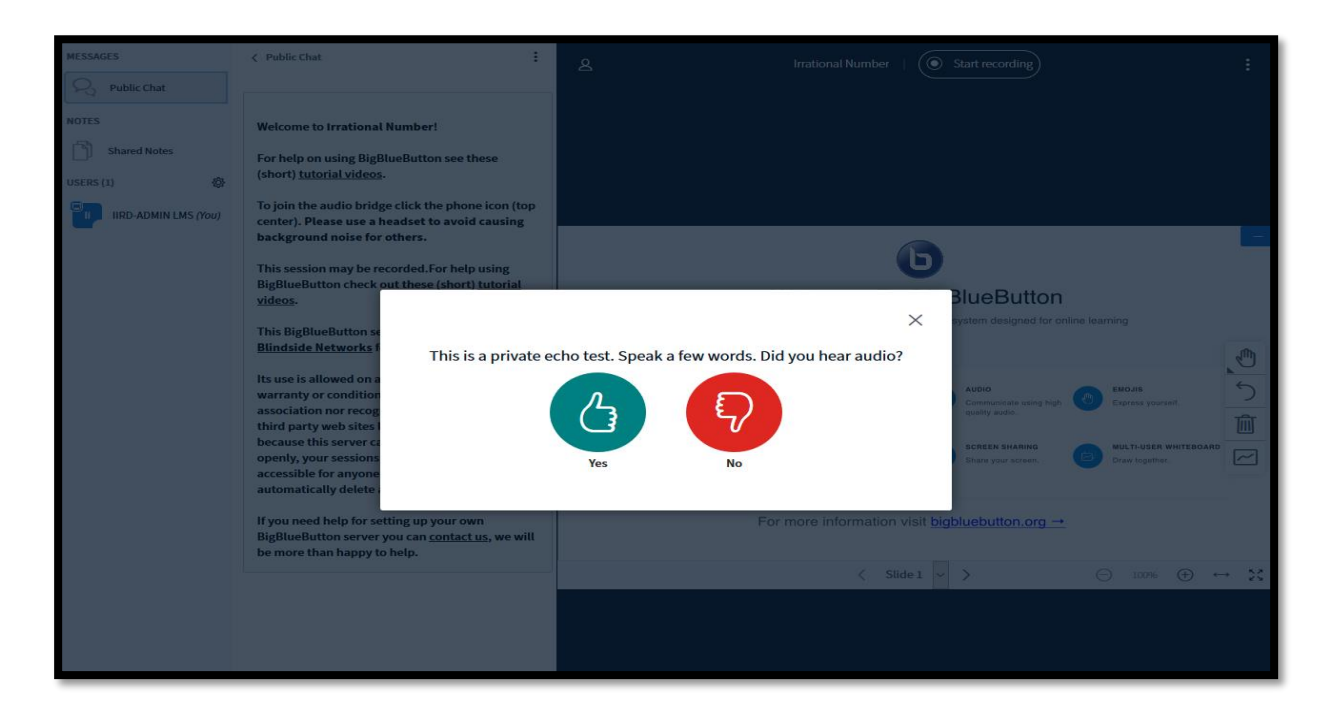

13. You will now be able to see/ hear the presentation. Towards the left, there will be chat panel where you can type your queries or answer the questions being asked during the session

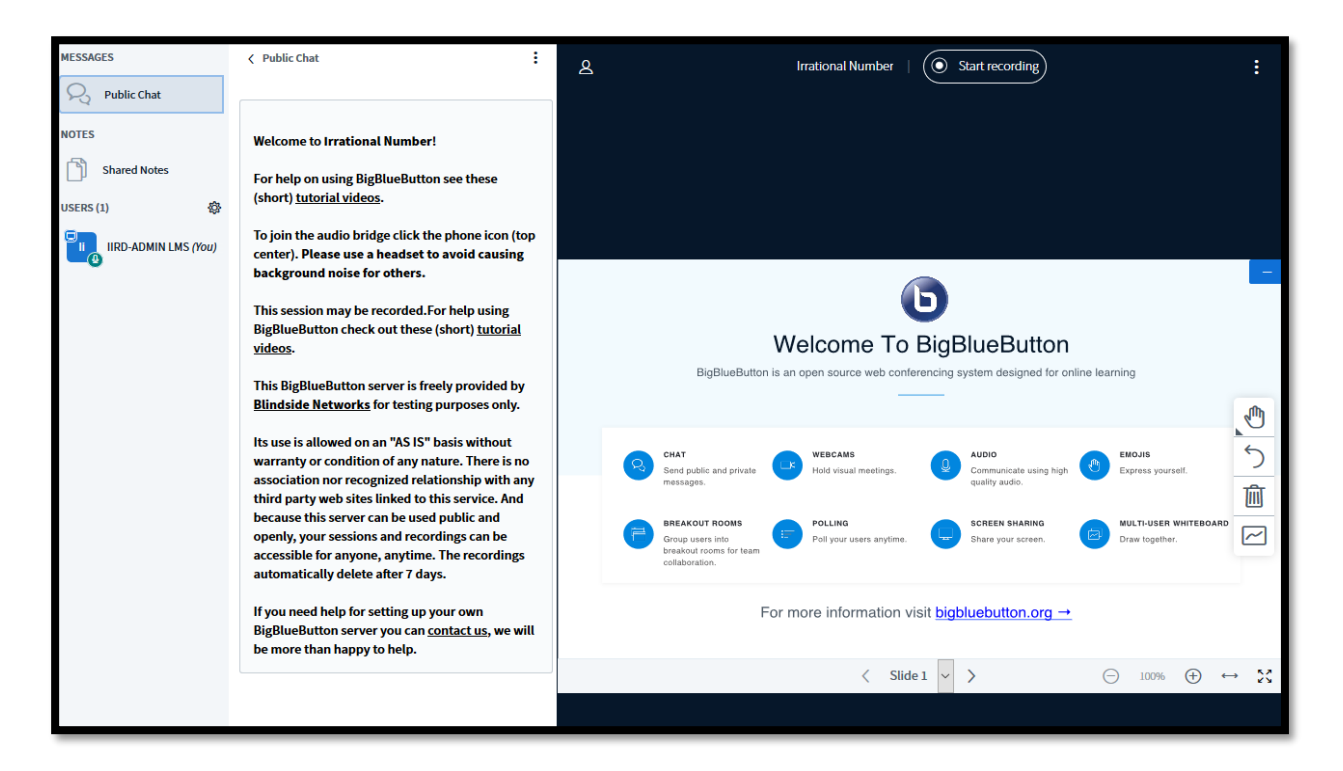